## Snabbmanual för Astronomiskt WIFI-ur, IOAWF0102

- 1. Installera appen "Perry Timer" från Google Play eller App store.
- 2. Skapa ett nytt konto & fyll i emailadress.
- 3. Skriv in koden du fått i bekräftelsemailet och välj sedan lösenord.
- 4. Skapa familj (Hemnamn)
- 5. Tryck "Lägg till enhet"
- 6. På uret, tryck & håll stora knappen inne ca. 5 sek. tills lilla ledlampan börjar blinka snabbt. Tryck "Confirm indicator rapidly blink"
- 7. Välj ditt b/g-kompatibla trådlösa nätverk. Ange lösenordet.
- 8. Bekräfta & tryck Klart.
- 9. Tryck klart
- 10. Enheten Astro Timer visas nu.
- 11. OBS! Om ny fast programvara hittas, installera denna.
- 12. Aktivera den astronomiska funktionen. Uret detekterar själv longitud & latitud.

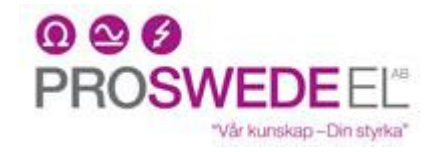

Baragatan 11, 212 28 Malmö, 040-381570 Webbutik: <u>www.proswede.nu</u> Email: <u>info@proswede-elab.se</u>

## Snabbmanual för Astronomiskt WIFI-ur, IOAWF0102

- 1. Installera appen "Perry Timer" från Google Play eller App store.
- 2. Skapa ett nytt konto & fyll i emailadress.
- 3. Skriv in koden du fått i bekräftelsemailet och välj sedan lösenord.
- 4. Skapa familj (Hemnamn)
- 5. Tryck "Lägg till enhet"
- På uret, tryck & håll stora knappen inne ca. 5 sek. tills lilla ledlampan börjar blinka snabbt. Tryck "Confirm indicator rapidly blink"
- 7. Välj ditt b/g-kompatibla trådlösa nätverk. Ange lösenordet.
- 8. Bekräfta & tryck Klart.
- 9. Tryck klart
- 10. Enheten Astro Timer visas nu.
- 11. OBS! Om ny fast programvara hittas, installera denna.
- 12. Aktivera den astronomiska funktionen. Uret detekterar själv longitud & latitud.

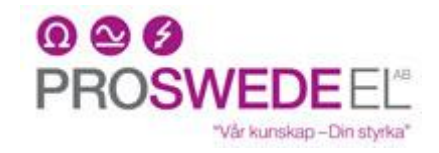

Baragatan 11, 212 28 Malmö, 040-381570 Webbutik: <u>www.proswede.nu</u> Email: info@proswede-elab.se